# Report reference guide

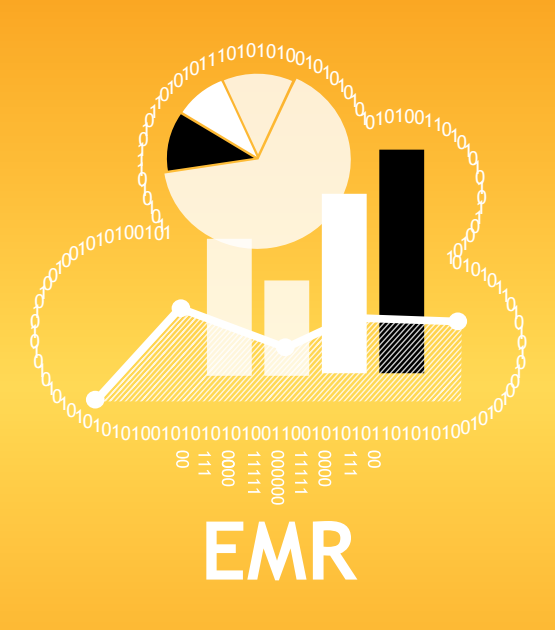

## **diasend**.com Easy Diabetes Communication

# OneSolution

# – No fuss

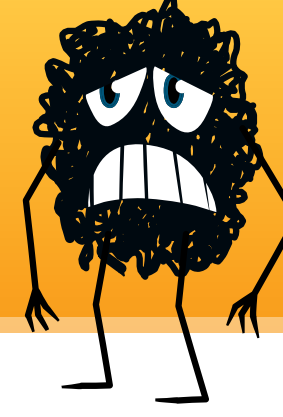

# About diasend®

diasend<sup>®</sup> is a standalone system for easy uploading of information from most glucose meters, insulin pumps and CGMs.

## diasend<sup>®</sup> System

With the diasend<sup>®</sup> System data will be consolidated and presented at www.diasend.com - without requiring any software installation. All you have to do is plug Transmitter into an electrical outlet and you are ready to upload data. The data is presented in a clear and structured way on a secure website through graphs, tables and statistics and the information can be viewed on any computer with Internet access. Data is divided over 5 main areas (tabs) including Glucose, CGM, Insulin, Comparison and Compilation.

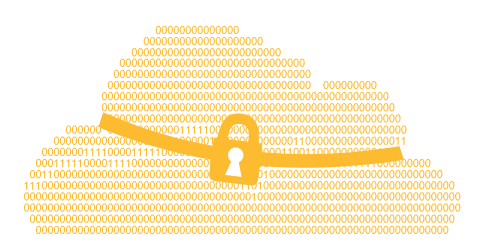

## **Cloud based**

Patients and care providers see the same data, which can be viewed on any computer connected to the Internet.

# 1. Plug Transmitter into your outlet

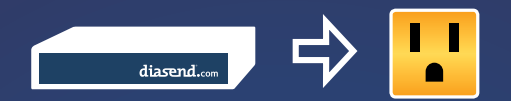

# 2. Connect the device to Transmitter

Use the appropriate USB cable, bluetooth or infrared eye. Instantly uploaded to diasend.com.

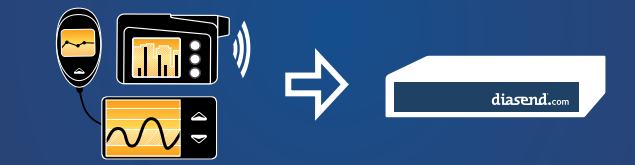

## 3. Log in at diasend.com

View tables and graphs and send to your Electronic Medical Record (EMR).

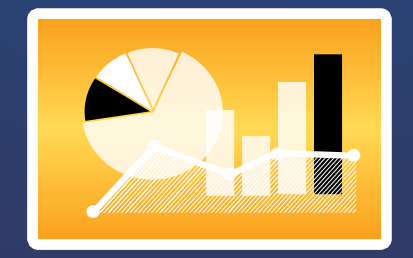

## Consolidated reports to your EMR

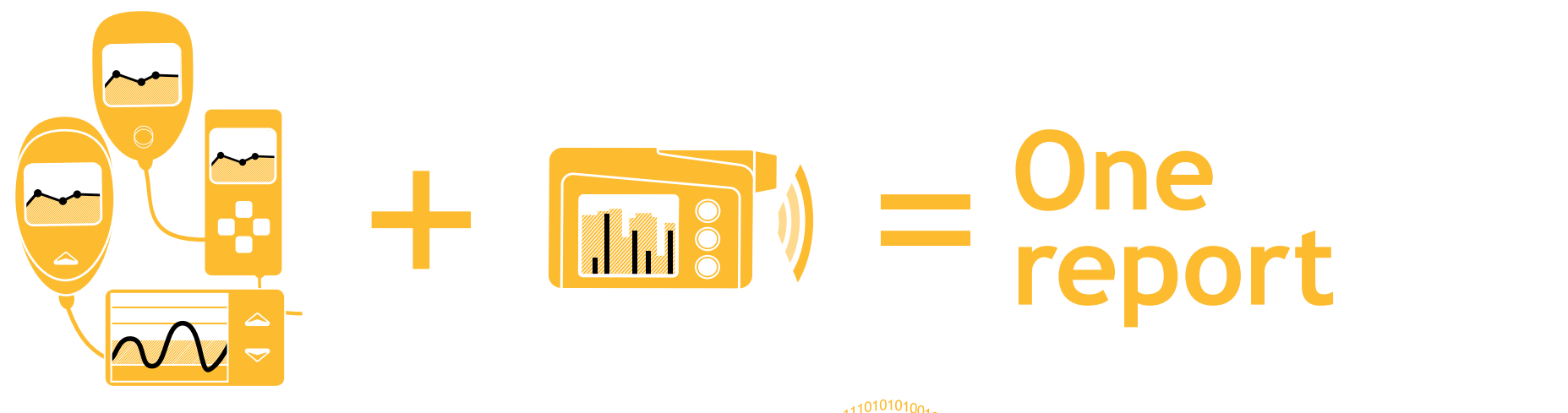

## One report for all devices

Consolidates data from multiple glucose meters, CGMs and insulin pumps into one single report, irrespective of device brand.

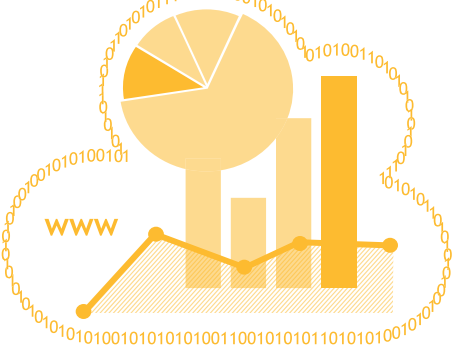

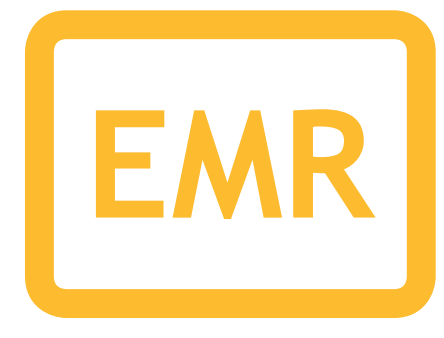

## Send data to EMR

Seamless integration from diasend<sup>®</sup> to your clinic's Electronic Medical Record (EMR).

## Contents

You can find a selection of our reports in this reference guide.

In addition to these you can find the following reports in our system:

Glucose Logbook/table Glucose Day by day Glucose Meter alarms CGM Trend CGM Day by day Insulin Trend Insulin Day by day Insulin Pump alarms

## Glucose

- 7. Glucose Standard day Patterns of high and low glucose readings over a customized period
- 8. Glucose Trend Glucose readings plotted in a graph
- 9. Glucose Meter settings
- **10. Before and after meal settings** How to set meal times for individual patients

## CGM

- 11. CGM Standard day CGM data displayed in a box plot graph
- 12. CGM Statistics Detailed CGM statistics over a 24 hour period

## Insulin

- **13. Insulin Week** Shows daily and weekly basal and bolus distribution
- **15. Insulin Bolus doses** Daily bolus doses displayed in a graph
- 16. Insulin Pump settings
- **17. Insulin Pump settings Compare pump settings** View and compare pump settings from the latest uploads
- **18. Insulin Bolus adherence** Log of when pump recommended boluses have been overridden

## Comparison

- **19. Comparison Logbook/table** Consolidated data from insulin pumps, glucose meters and CGMs in a logbook view
- 20. Comparison Day by day Consolidated data from insulin pumps, glucose meters and CGMs displayed in tables and graphs. You can also view a PDF report with two weeks of data on one page

## Compilation

21. Compilation report

A summary of aggregated data from glucose meters, insulin pump and CGMs

## **PDF Wizard**

22. PDF reports

Choose any variety of the above reports and create a PDF to view on paper

23. PDF Wizard

How to set up a favourite PDF report profile

Information: diasend<sup>®</sup> is indicated for use by individuals or healthcare professionals in the home or health care facilities for transmitting data from home monitoring devices such as glucose meters and insulin pumps to a server database to support diabetes management. The device is indicated for professional use and over-the-counter sales.

At diasend.com data is displayed in graphs, tables and statistics. The following pages will display some of these reports and graphs you can view in diasend<sup>®</sup>. Please note that this is a general overview of the available reports in diasend<sup>®</sup>. All features and type of devices are not available in all countries and may therefore affect what you can view at diasend.com.

Please visit www.diasend.com for current update regarding features, FDA cleared and compatible devices in your specific country.

# Viewing data

Improve communication with patients and maximize clinic appointments by seeing the same data - available even before the clinic appointment starts.

# Care providers and patients see the same information

The reports, tables, graphs and statistics are presented in the same way whether used by the clinic or patient. It is also possible to customize and generate PDF reports which you can print and/or save.

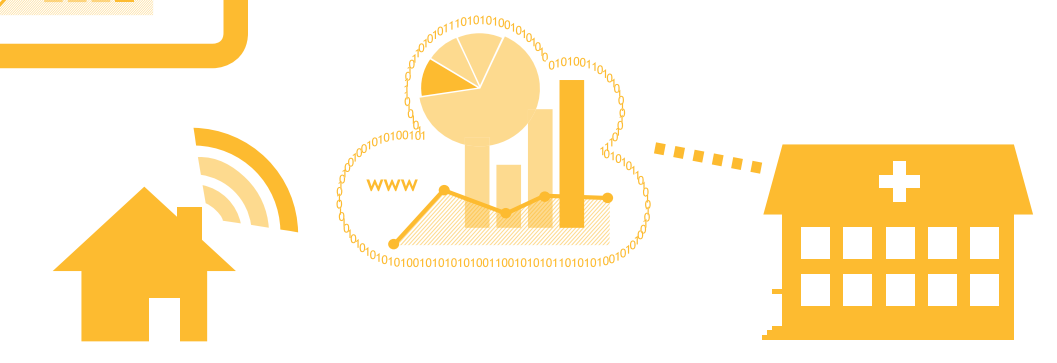

# Free Patient uploads from home

Patients can upload their data at home for their care provider. The data will be ready to view when the appointment starts, reducing time spent on uploads and maximizing valuable clinical face time.

# **Report information**

diasend<sup>®</sup> gives you increased accessibility to glucose readings, insulin doses and CGM data. This gives the user the ability to become more involved in their diabetes management and care. diasend<sup>®</sup> is easily customized, giving the individual patient and HCP only the data they are looking for. Our customization ultimately allows for a more effective conversation between the patient and the HCP.

#### Compilation Report

Allows the user to get an overall picture of the data uploaded for that time period.

#### Glucose Standard Day Report

This report can be used to identify patients who are not testing regularly and/or look at different time periods to identify problems.

#### **CGM Reports**

These reports will clearly display data to help assist the HCP in identifying problem areas and/or times for each patient. You can use the CGM Standard Day report to identify the range of CGM readings by the time of day or look at the CGM statistics to check SD and averages by the hour.

#### Day to Day Report

Displays data so that the HCP can easily compare different hours of the day, or weekdays against weekends. This may help the patients identify activities or events that have influenced their values.

#### **Insulin Bolus Dose Report**

This report will help the HCP check for patterns of how the patient is bolusing. This will help identify when the patient is doing well and where they need to improve.

#### **Bolus Adherence Report**

Will help the HCP to easily see what the pump has calculated for the patient's bolus against what the patient actually delivered.

#### **Insulin Pump Settings Report**

Allows you to view historical data to easily compare and contrast pump settings from different time periods.

#### The Comparison Logbook/table Report

This report gives the HCP insight into glucose measurement, carb intake and cannula fills, as well as boluses, priming, and suspend events, which assists in evaluating events by time and day (and may aid in identifying patterns). This report view also displays ketones if this is saved in the meter.

#### Settings Tab

The HCP can easily change the default blood glucose target range for the clinic and also individual patients as well as setting up customized PDF reports.

## **Glucose Standard day**

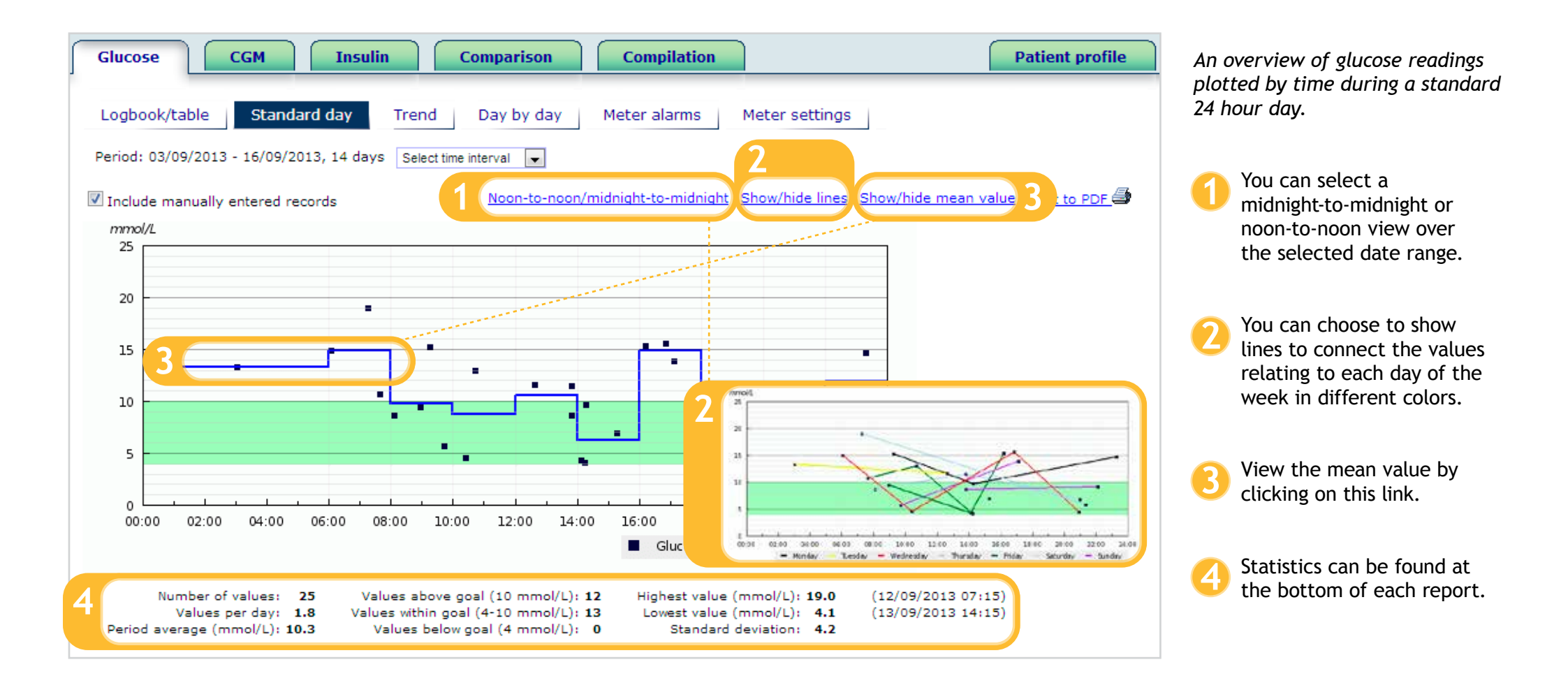

## **Glucose Trend**

This displays a trend overview of glucose readings by date.

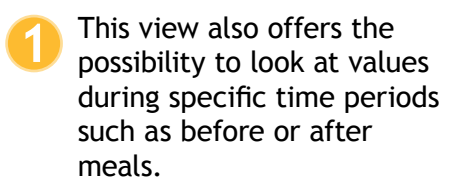

Click here to Show lines.

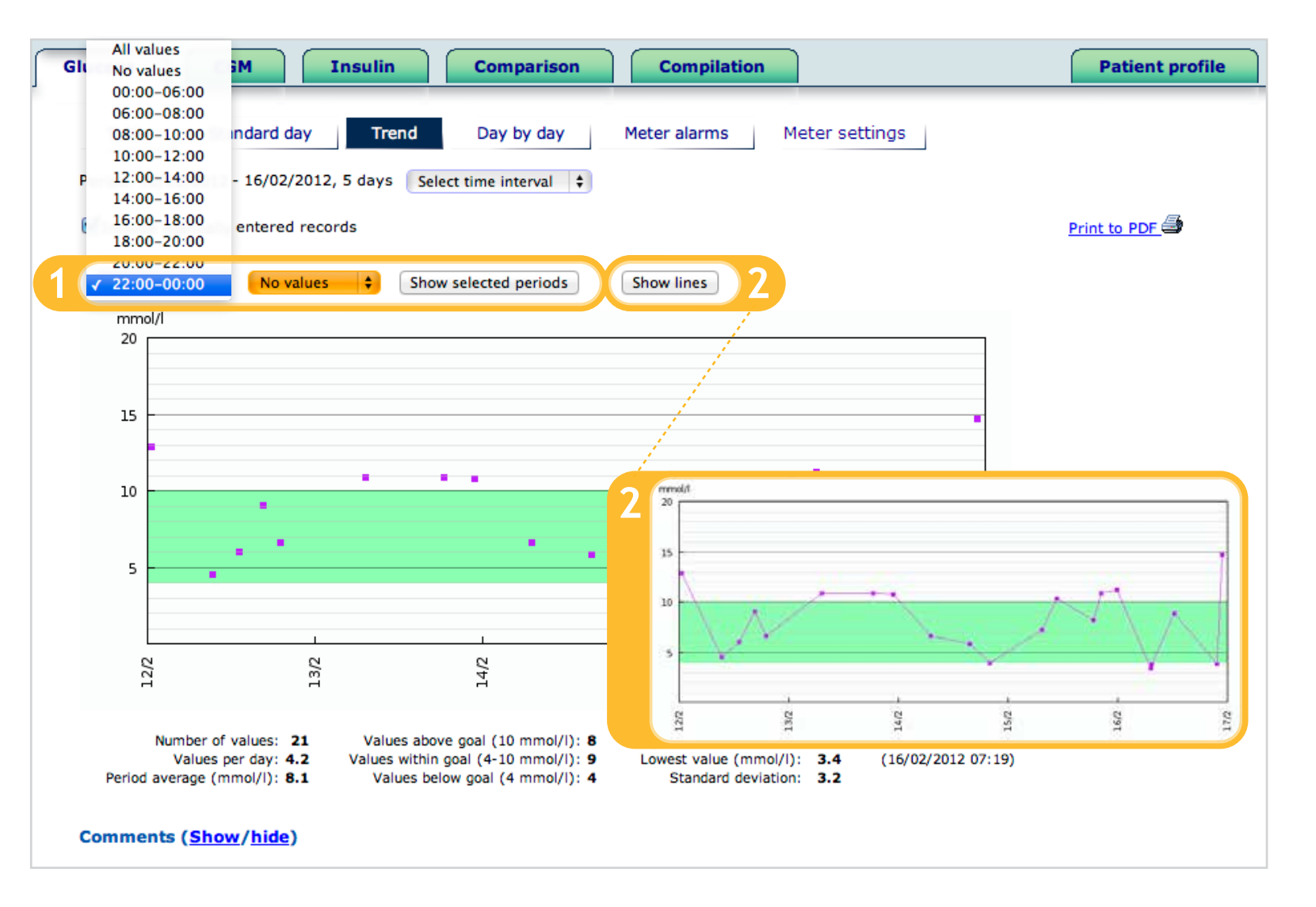

# **Glucose Meter settings**

|   | Glucose                                | SM Insu                  | lin                | Com           | parison              | Comp            | ilation              |                      |                            | (                | Patient pr       | ofile | This<br>mete           | shows the settings for<br>ers that have advanced                             |
|---|----------------------------------------|--------------------------|--------------------|---------------|----------------------|-----------------|----------------------|----------------------|----------------------------|------------------|------------------|-------|------------------------|------------------------------------------------------------------------------|
|   | Logbook/table<br>Meter settings for Se | Standard day             | Trend              | Day           | by day Mete          | er alarn        | ns Met               | ter settings         |                            |                  | Print to P       | DF 🎒  | setti<br>Mete<br>in di | ngs activated.<br>er settings data is displayed<br>fferent formats depending |
| 1 | General                                |                          | Correctio          | on tar        | get (Range)          | Corr            | ection fact          | tor I:               | C (g option                | )                |                  |       | on tl                  | he device that is uploaded.                                                  |
| ľ | Setting<br>Insulin Calculator          | <i>Value</i><br>Advanced | Setting<br>All day | Value<br>5 mm | ol/L - 8 mmol/L      | Setti<br>All di | ng Value<br>ay 2.7 m | mol/L M              | Setting Vali<br>Norning 10 | ie<br>9          |                  |       |                        | Example of the motor                                                         |
|   | Insulin Log Feature                    | Off                      |                    |               |                      |                 |                      | M                    | lidday 12                  | 9                |                  |       |                        | settings from the Freestyle                                                  |
|   | Notes Feature                          | Off                      |                    | 2             | General              |                 | Healt                | n events             |                            |                  |                  |       |                        | InsuLinx.                                                                    |
|   | Dose Increments                        | 1 U                      |                    |               | Setting Vi           | alue            | Setting              | Value                | e                          |                  |                  |       |                        |                                                                              |
|   | Correction Target Type                 | Range                    |                    |               | Meal excursion 4.    | 2 mmol/         | L Exercis            | se 1 - 25 (          | %                          |                  |                  |       |                        | Example of the meter                                                         |
|   | Food unit                              | Grams of carbs           |                    |               | Snack limit 20       | 0 g             | Exercis              | se 2 -42 (           | %                          |                  |                  |       |                        | settings from the Aviva                                                      |
|   |                                        |                          |                    |               | Active timeout 0     | 2:45:00         | Stress               | 22 %                 | 6                          |                  |                  |       |                        | Combo.                                                                       |
|   |                                        |                          |                    |               | Offset timeout 0:    | 1:30:00         | Illness              | 33 %<br>nstrual 16 % | 6<br>6                     |                  |                  |       |                        |                                                                              |
|   |                                        |                          |                    |               |                      |                 |                      |                      |                            |                  |                  |       |                        |                                                                              |
|   |                                        |                          |                    |               | Timeblock            |                 |                      |                      |                            |                  |                  |       |                        |                                                                              |
|   |                                        |                          |                    |               | Setting              |                 | 00:00 -<br>06:30     | 06:30 -<br>12:30     | 12:30 -<br>18:30           | 18:30 -<br>22:30 | 22:30 -<br>00:00 |       |                        |                                                                              |
|   |                                        |                          |                    |               | Target interval min  |                 | 3.8 mmol/L           | 4 mmol/L             | 4.4 mmol/L                 | 3.5 mmol/L       | 4.4 mmol/L       |       |                        |                                                                              |
|   |                                        |                          |                    |               | Target Interval max  | x               | 6.6 mmol/L           | 8.1 mmol/L           | 8.2 mmol/L                 | 8.5 mmol/L       | 6.7 mmol/L       |       |                        |                                                                              |
|   |                                        |                          |                    |               | Carb ratio, insulin  |                 | 1.9 U                | 2.6 U                | 2.1 U                      | 2.5 U            | 2 U              |       |                        |                                                                              |
|   |                                        |                          |                    |               | Carb ratio, carbs    |                 | 11 g                 | 13 g                 | 14 g                       | 15 g             | 12 g             |       |                        |                                                                              |
|   |                                        |                          |                    |               | Insulin sensitivity, | insulin         | 0.9 U                | 0.7 U                | 3.1 U                      | 1.8 U            | 50 U             |       |                        |                                                                              |
|   |                                        |                          |                    |               | Insulin sensitivity, | carbs           | 2.9 mmol/L           | 0.4 mmol/L           | 54.3 mmol/L                | . 3.3 mmol/L     | 36 mmol/L        |       |                        |                                                                              |
|   |                                        |                          |                    |               |                      |                 |                      |                      |                            |                  |                  |       |                        |                                                                              |

# Before and after meal settings

You can choose if you want to display time intervals, or you can set it to show before and after meal times. You will see this in the Compilation (page 21) and Glucose Trend (page 8) reports.

1 Click on the Patient profile tab.

- Expand the registration form to set the meal times for the patient.
- Click on permanent intervals.

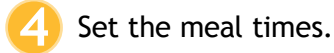

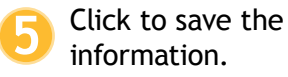

| Name                                                                                                    |                                                                                                    |                                                                                 |             |  |
|----------------------------------------------------------------------------------------------------|----------------------------------------------------------------------------------------------------|---------------------------------------------------------------------------------|-------------|--|
| First name (*)                                                                                                    | Last name (                                                                                                    | (*)                                                                             | Personal ID |  |
| John                                                                                                    | Smith                                                                                                    |                                                                                 |             |  |
| Intervals                                                                                                    |                                                                                                    |                                                                                 |             |  |
| Intervals There are no permanent Fermanent intervals Ausse note: Alarmy intervals of The intervals durations bef                           | intervals for the patient (default setting<br>the there are an apacific intervals, such as<br>not settings for specific intervals will be ma-<br>user to such other than the selected interval<br>are maple.                    | B<br>before invat/sam<br>ole, such as before invat/sam<br>will cause problems.  | r           |  |
| Intervals There are no permanent Permanent intervals Please note: Please intervals The intervals durations and The intervals durations and | intervals for the patient (default setting<br>has there are are areafic intervals, such as a<br>net settings for specific intervals will be ma<br>over to such other than the selected interval<br>one meals. 1<br>ber meals. 1 | 2)<br>before breakfast<br>ole, soch as before breakfast<br>silf valse problema. | *           |  |

# **CGM Standard day**

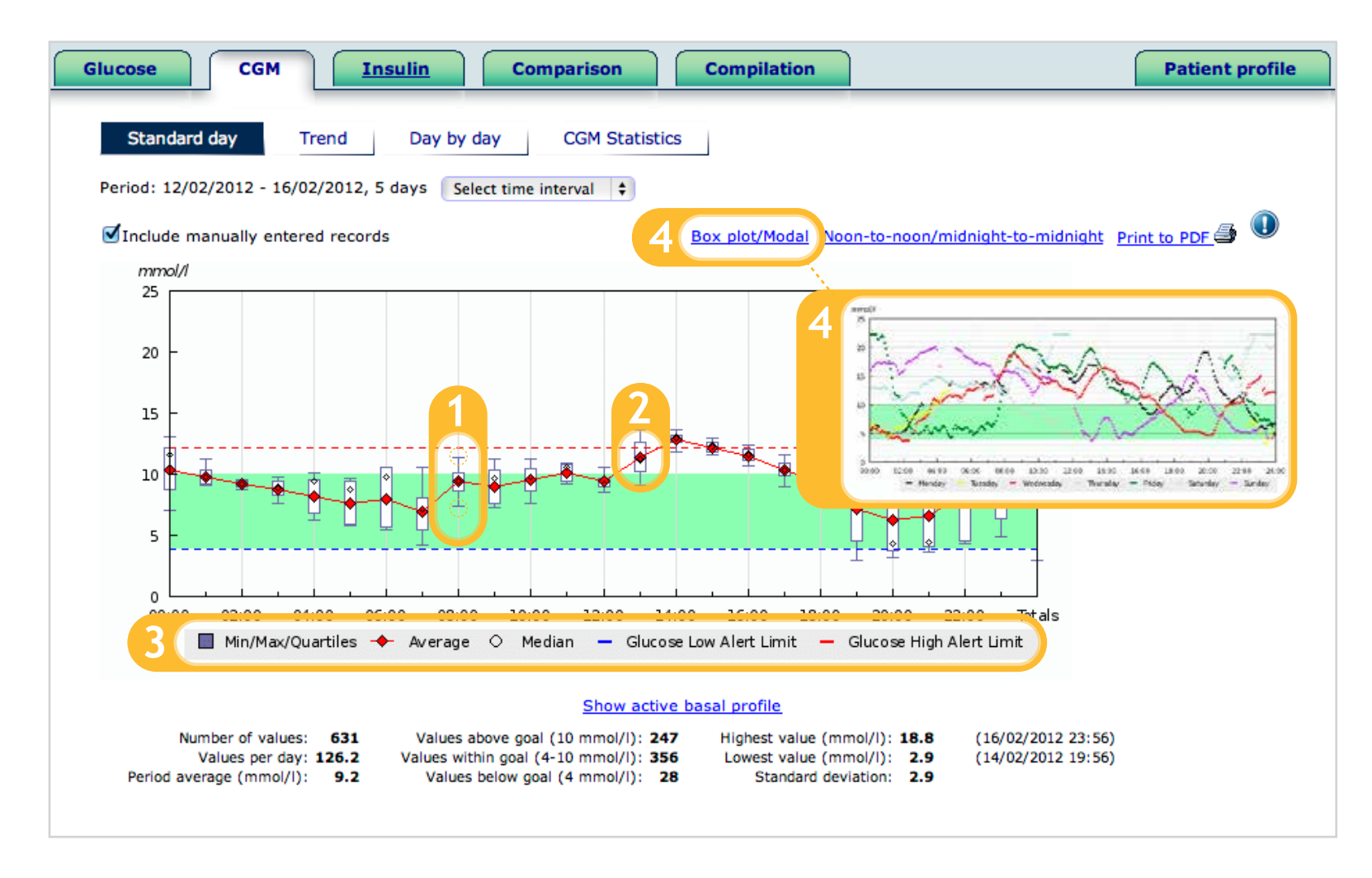

This shows the CGM curve in a box plot diagram over a 24 hour standard day allowing to view the range of CGM readings by the time of day as well as the active basal profile. Box plot shows the distribution of values per hour of the day, spanning over multiple days.

- The whiskers represent the highest (25%) and lowest (25%) values available in that hour. The ends of the "whiskers" represent the minimum and maximum value.
- 2 The white box represents the middle 50% of the values available in that hour.
- The median is the value in the middle of the value series. The average of the series is also shown.
- You can click on this link to see the Modal view.

# **CGM Statistics**

This table includes detailed CGM statistics over the time period selected by hour of the day.

1 Statistics from a particular hour of the day is highlighted.

| CGM                   |            | Insuli    | <b>n</b> ( | Com       | parison  |          | Compi | lation |      |      |      |      | Patient |
|-----------------------|------------|-----------|------------|-----------|----------|----------|-------|--------|------|------|------|------|---------|
| Standard day          | Trond      |           | by by de   |           | CCM Sh   | tictics  |       |        |      |      |      |      |         |
| Standard day          | Trend      |           | ay by da   | iy        | CGM Sta  | ITISTICS |       |        |      |      |      |      |         |
| eriod: 12/02/2012 - 1 | 6/02/201   | 12, 5 day | s Seleo    | t time in | terval 🛟 | )        |       |        |      |      |      |      |         |
| Include manually er   | ntered ree | cords     |            | 1         |          |          |       |        |      |      |      |      |         |
|                       | 00         | 01        | 02         | 03        | 04       | 05       | 06    | 07     | 08   | 09   | 10   | 11   |         |
| # of CGM Readings     | 24         | 24        | 24         | 24        | 24       | 24       | 24    | 24     | 22   | 24   | 24   | 24   |         |
| Median CGM Value      | 11.6       | 9.8       | 9.2        | 8.9       | 9.4      | 8.8      | 9.8   | 7.2    | 9.4  | 9.7  | 9.8  | 10.6 |         |
| Avg CGM Value         | 10.3       | 9.8       | 9.2        | 8.8       | 8.2      | 7.6      | 8     | 6.9    | 9.4  | 9    | 9.5  | 10.1 |         |
| Min                   | 7          | 9.1       | 8.7        | 7.6       | 6.3      | 5.8      | 5.5   | 4.2    | 7.4  | 7.3  | 7.6  | 9.2  |         |
| 25% Quartile          | 12.2       | 10.3      | 9.4        | 9.4       | 9.6      | 9.4      | 10.6  | 8.1    | 10.1 | 10.3 | 10.5 | 10.8 |         |
| 75% Quartile          | 8.7        | 9.2       | 9          | 8.3       | 6.8      | 5.9      | 5.7   | 5.4    | 8.6  | 7.6  | 8.6  | 9.4  |         |
| Max                   | 13.1       | 11.3      | 9.6        | 9.8       | 10.1     | 9.7      | 10.6  | 10.6   | 11.4 | 11.2 | 11.3 | 10.9 |         |
| SD                    | 2.1        | 0.6       | 0.2        | 0.7       | 1.4      | 1.7      | 2.4   | 2.1    | 1.1  | 1.4  | 1.2  | 0.7  |         |
|                       |            |           |            |           |          |          |       |        |      |      |      |      |         |
|                       | 12         | 13        | 14         | 15        | 16       | 17       | 18    | 19     | 20   | 21   | 22   | 23   | Totals  |
| # of CGM Readings     | 24         | 24        | 24         | 24        | 24       | 24       | 23    | 35     | 36   | 36   | 35   | 36   | 631     |
| Median CGM Value      | 9.2        | 11.3      | 13         | 12.3      | 11.6     | 10.3     | 9.4   | 8      | 4.3  | 4.4  | 9.4  | 13.5 | 9.5     |
| Avg CGM Value         | 9.4        | 11.4      | 12.8       | 12.2      | 11.5     | 10.3     | 9.3   | 7.2    | 6.3  | 6.6  | 8.5  | 12.1 | 9.2     |
| Min                   | 8.5        | 9.1       | 11.8       | 11.6      | 10.7     | 9        | 8.7   | 2.9    | 3.2  | 3.6  | 4.3  | 4.9  | 2.9     |
| 25% Quartile          | 9.7        | 12.6      | 13.2       | 12.6      | 12.1     | 10.9     | 9.6   | 9.1    | 11.2 | 10.8 | 11.7 | 16.6 | 11      |
| 75% Quartile          | 9          | 10.2      | 12.6       | 11.8      | 11.1     | 9.9      | 8.9   | 4.6    | 3.7  | 4.1  | 4.5  | 6.4  | 7.7     |
| Max                   | 10.6       | 13.6      | 13.6       | 13        | 12.4     | 11.6     | 9.9   | 10.9   | 11.7 | 12.6 | 15.4 | 18.8 | 18.8    |
| SD                    | 0.6        | 1.4       | 0.4        | 0.5       | 0.6      | 0.7      | 0.4   | 2.4    | 3.4  | 3.6  | 3.6  | 4.8  | 2.9     |

## **Insulin Week**

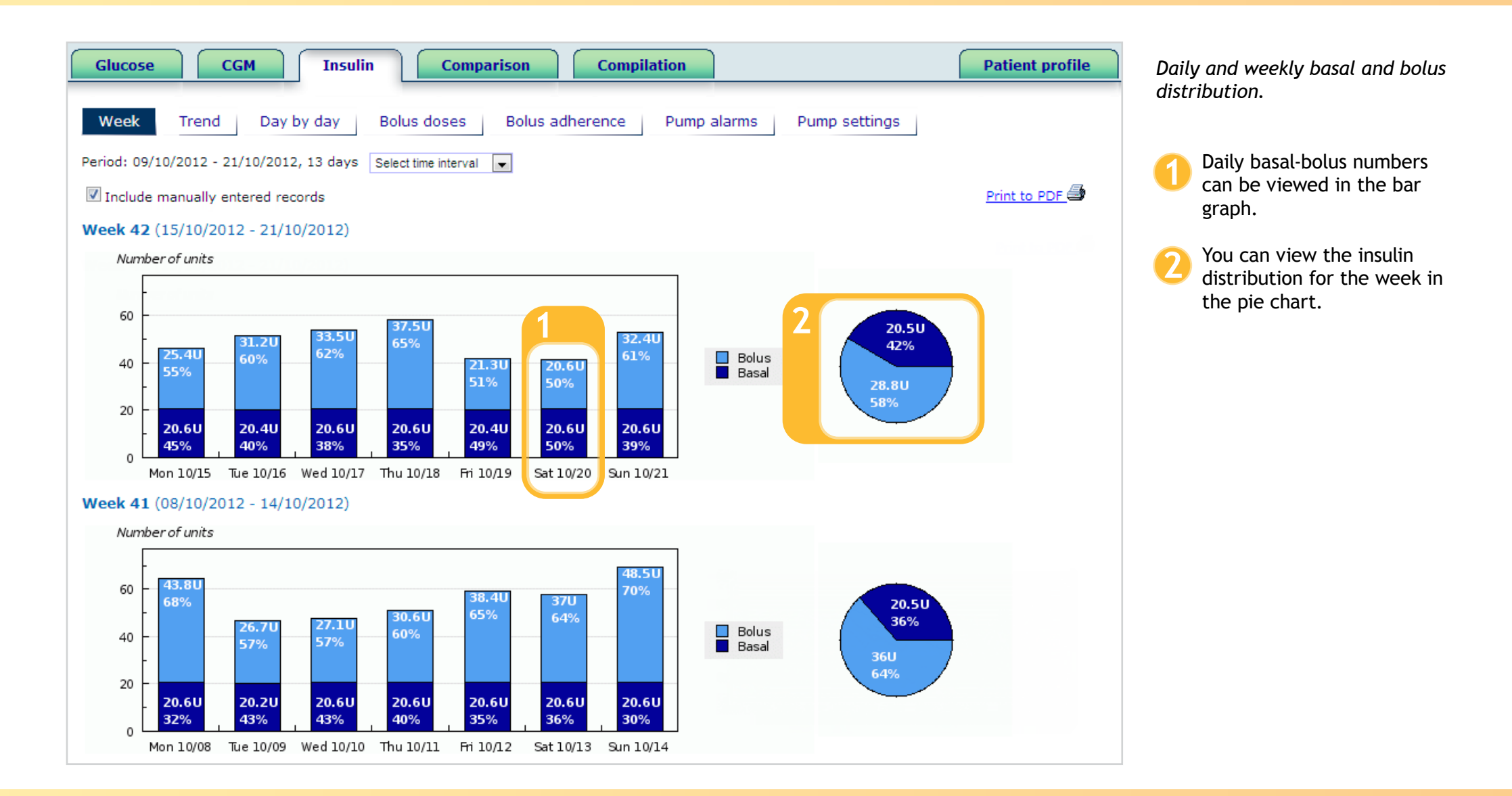

"Since installing diasend in our department, use of data in the consultation process has changed from an occasional labour intensive process into a routine simple part of nearly all our consultations."

- Dr. lain Cranston Consultant Physician

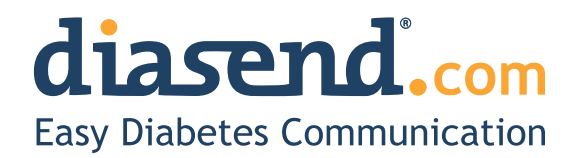

## Insulin Bolus doses

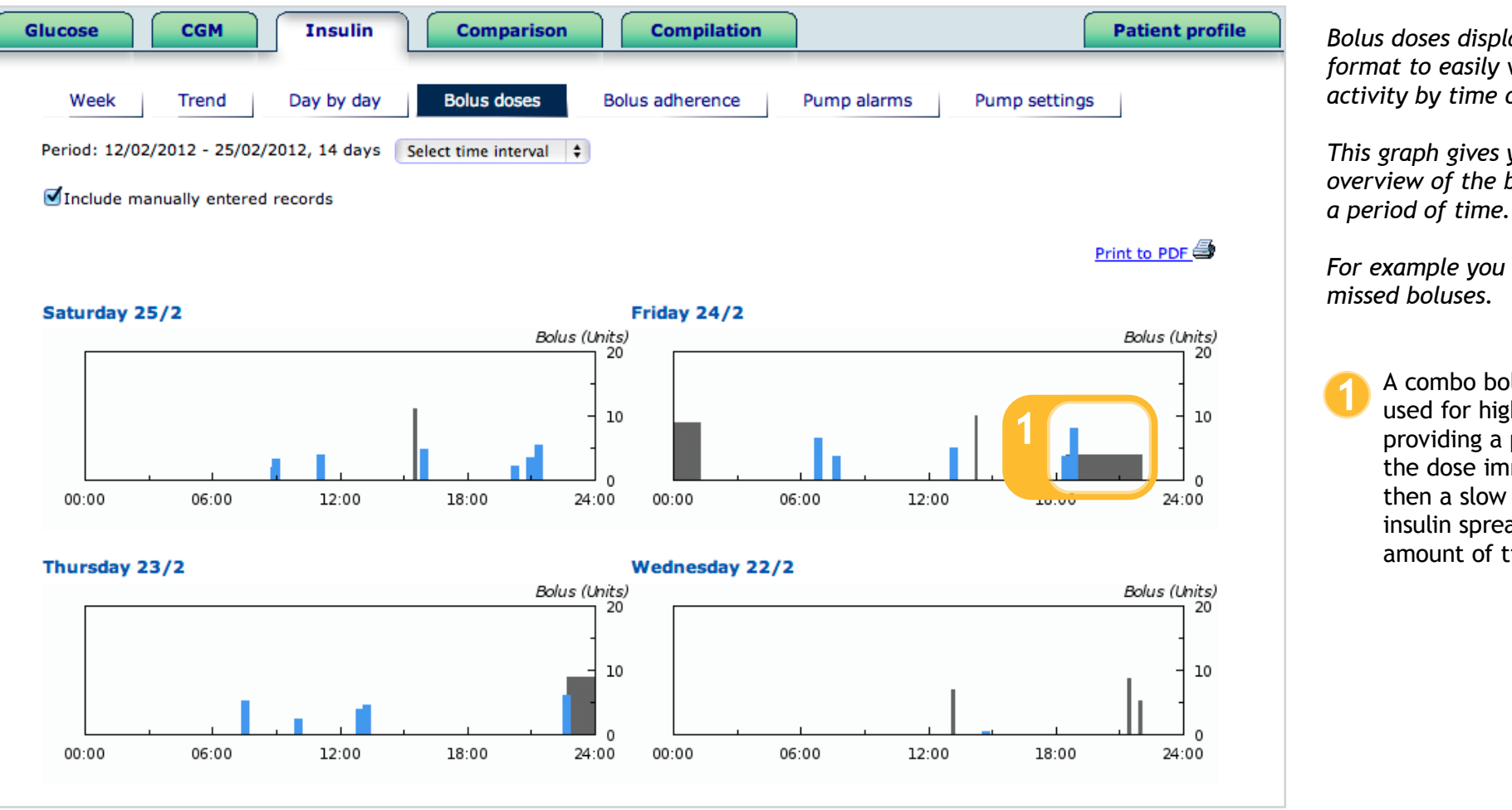

Bolus doses displayed in graph format to easily view daily bolus activity by time of day.

This graph gives you a general overview of the bolus doses over

For example you can see gaps of

A combo bolus may be used for higher fat meals providing a percentage of the dose immediately and then a slow infusion of insulin spread out over a set amount of time.

# **Insulin Pump settings**

This provides the information of the current and historical settings in the pump to easily review, compare and adjust as necessary.

You have the option of selecting and viewing the pump settings from every upload.

You can choose to print a comparison of the latest available pump settings (see page 17), or select to print the currently selected pump settings in an expanded version, or in a minimized version where all pump settings are compressed onto 1 page (see page 22 for an example). All reports are generated as PDF files.

You can view the Bolus, Basal, General and CGM settings. In this report you can also view I:C ratio, ISF and glucose target ranges.

| Glucose CGM                          | Insulin         | Comparison                   | Compilation     |                                       | Patient p         |
|--------------------------------------|-----------------|------------------------------|-----------------|---------------------------------------|-------------------|
| Week Trend                           | Day by day      | Bolus doses Pump             | alarms          | Pump settings                         |                   |
| Period: 02/01/2013 - 15/01/2013 - 14 | dave Select tim |                              |                 |                                       |                   |
| Penda, 02/01/2013 - 15/01/2013, 14   | days Select tim |                              |                 |                                       |                   |
| Select pump settings from upload da  | te: 19/02/2013  | 3 15:50 (Europe/Stockholm) 🗨 |                 |                                       |                   |
|                                      |                 | Print comparison of num      | settings to PDF | Print to PDE on 1 page 🖨 Print ex     | nanded to PDF     |
|                                      |                 |                              | seconds to PDI  | - <u> </u>                            | panded to PDI     |
| Bolus                                | 3               | General                      | 3               | CGM Settings                          |                   |
| Setting                              | Value           | Setting                      | Value           | Setting                               | Value             |
| Audio Bolus Enable                   | Disabled        | Language Selection Index     | 5               | Transmitter Sound Level               | Vibration         |
| Audio Bolus Stepsize per program     | 1.0 U           | Last Keypress to display     | 60              | Other Sound Level                     | Vibration         |
| Advanced Bolus Options enable        | Enabled         | Auto-Off Enable              | Disabled        | Glucose High Alert Limit              | 11.1<br>mmol/L    |
| Bolus Reminder Options enable        | Disabled        | Auto-Off Timeout             | 12 h            | Glucose Low Alert Limit               | 3.3               |
| Bolus Delivery Speed                 | Slow            | Max 2-Hr limit               | 100 U           |                                       | mmol/L            |
| Max Bolus                            | 35 U            | Occlusion Sensitivity Level  | Low             | Glucose Rise Alert Limit              | 0.2<br>mmol/L     |
|                                      |                 | Insulin-On-Board             | Enabled         | Glucose Fall Alert Limit              | 0.2               |
|                                      |                 | Insulin-On-Board Duration    | 2.5 h           |                                       | mmol/L            |
| Basal                                |                 | Sick days, BG over limit     | 13.3            | Glucose Low Alert Snooze Time         | 30 min            |
| Setting Value                        |                 |                              | mmol/L          | Glucose High Alert Snooze Time        | 60 min            |
| Max Basal 25 U/h                     |                 | Sick days, check ketones     | 4 h             | Transmitter Out of Range Alert Snooze | 201 min           |
| Max Total Daily Dose 600 U           |                 | Sick days, check BG          | 2 h             |                                       | <b>F</b> - 11 - 1 |
| Active basal program 1               |                 | Low Cartridge Warning        | 20 U            | Giucose Low Enable                    | Enabled           |
|                                      |                 | Level                        |                 | Glucose High Enable                   | Enabled           |
|                                      |                 | Time format                  | 24 h            | Glucose Rise Enable                   | Disabled          |
|                                      |                 | BG unit                      | mg/dl           | Glucose Fall Enable                   | Disabled          |

# Compare pump settings

| Patient:<br>Patient ID:<br>Print date: |                                       | Tim Smith<br>850604896<br>06/10/2013 | 5                 |                   | Date interval<br>Number of d | Page 1<br>:<br>ays: | of 5<br>09/08/20<br>274 | 12 to 06/08/2013 |                    |                   | liasend  | This<br>sett | report shows the pump<br>ings from the latest upload |
|----------------------------------------|---------------------------------------|--------------------------------------|-------------------|-------------------|------------------------------|---------------------|-------------------------|------------------|--------------------|-------------------|----------|--------------|------------------------------------------------------|
| Glucose meters:<br>Insulin pens:       |                                       | -                                    |                   | Insulin p         | ump:                         |                     | 00-00000-00             | c                | ombination device: | -                 |          | You<br>bet   | can easily compare change<br>ween uploads.           |
| Insulin: Cor<br>Insulin pump s         | npare pump set<br>settings for serial | ings<br>1umber 00-0                  | 0000-00. The repo | ort compare the l | atest 8 uploads              | from pump.          | Changes are ma          | ked.             |                    |                   |          | •            |                                                      |
|                                        |                                       |                                      |                   | 10/00/0010        |                              | 10040               | 10/0/0010               | 4/45/0040        |                    | 4/9/9949          |          |              | The date of the upload is                            |
| Uploading da                           | te:                                   |                                      | 9/8/2012          | 10/20/2012        | 11/24                        | 2012                | 12/2/2012               | 1/15/2013        | 3/8/2013           | 4/2/2013          | 6/8/2013 |              | indicated in the top row                             |
|                                        | I-I-                                  |                                      | Dischlad          | Disabled          | Disat                        | 1                   | Disabled                | D's shits d      | Disabled           | <b>D</b> 's shirt | Disabled |              |                                                      |
| Audio Bolus El                         | nable                                 |                                      | Disabled          | Disabled          | Disab                        | lea                 | Disabled                | Disabled         | Disabled           | Disabled          | Disabled |              |                                                      |
| Addio Bolus Si                         | epsize per program                    | keypress                             | 1.0 0             | 1.0 0             | 1.0 U                        |                     | T.0 U                   | T.U U            | Taskind            | T.U U             | T.0 U    |              |                                                      |
| Roluo Rominal                          | as Options enable                     | - 21                                 | Enabled           | Disabled          | Disah                        | eu                  | Disabled                | Enabled          | Disabled           | Disabled          | Disabled |              | For ease of reference all                            |
| Bolus Reminue                          | Speed                                 |                                      | Enabled           | Disabled          | Disad                        |                     | Disabled                | Enabled          | Disabled           | Disabled          | Disabled |              | changes compared to the                              |
| Max Poluc                              | Speed                                 |                                      | 1611              | 011               | 16.11                        | a                   | 1611                    | 1611             | 9 I I              | 1611              | 16.11    |              | latest uploads to diasond®                           |
|                                        |                                       |                                      | 100               | 80                | 100                          |                     | 100                     | 18.0             | 80                 | 100               | 100      |              | latest uploads to diasend                            |
| May Racal                              |                                       |                                      | 5.11/b            | 5.U/b             | 5 U/h                        |                     | 5 U/b                   | 5.U/b            | 5 U/b              | 5.11/b            | 5 U/b    | 1            | are highlighted in the                               |
| Nax Dasar                              |                                       |                                      | 5 0/m             | 0.011             | 13 0/11                      |                     | 0.011                   | 0.0/11           | 13 0/11            | 3 0/1             | 3 0/11   |              | report.                                              |
| Basal profi                            | les - Program:1                       |                                      | i                 |                   |                              | _  -                | ISF programs            | Unload data      |                    |                   |          |              | •                                                    |
|                                        | Upload date                           |                                      |                   |                   |                              |                     |                         | Opload date      |                    |                   |          |              |                                                      |
|                                        | 9/8/2012                              | -                                    |                   | 10/20/2012        | -                            | _                   |                         | 9/8/2012         | 107                | 10/20/2012        | (        |              |                                                      |
| Interval                               | Start                                 | Hate                                 | Interval          | Start             | Hate                         |                     | 1                       | 00:00:00 3       | 1                  | 00:00:00          | 3.5      |              |                                                      |
| 2                                      | 03:00:00                              | 0,575                                | 2                 | 03:00:00          | 0,575                        |                     | 2                       | 05:00:0          | 12                 | 00:00:00          |          |              |                                                      |
| 3                                      | 08:00                                 | 0,875                                | 3                 | 08:00:00          | 0,575                        |                     | 3                       | 11:0 2,5         | 3                  | 11:00:00          | 3        |              |                                                      |
| 4                                      | 12:00                                 | 0,7                                  | 4                 | 12:00:00          | 0,65                         |                     | 4                       | 16:00. 2         | 4                  | 16:00:00          | 2        |              |                                                      |
| 5                                      | 15:00:00                              | 0,0                                  | 3                 | 13.00.00          | 0,0                          |                     | 5                       | 19:00:00 3       | 5                  | 19:00:00          | 3        |              |                                                      |
| 6                                      | 19:00:00                              | 0,675                                | 6                 | 19:00:00          | 0,675                        |                     |                         |                  |                    | Enabled           |          |              |                                                      |
| 7                                      | 21:00:00                              | 0,6                                  | 7                 | 21:00:00          | 0,6                          | _                   |                         |                  |                    |                   |          |              |                                                      |
| 9<br>9                                 |                                       | -                                    | 9                 |                   |                              | _                   |                         |                  |                    |                   |          |              |                                                      |
| s                                      |                                       |                                      |                   |                   |                              |                     |                         |                  |                    |                   |          |              |                                                      |
| Sick days, che                         | ck BG                                 |                                      | 2 h               | 2 h               | 2 h                          |                     |                         |                  |                    |                   |          |              |                                                      |
|                                        |                                       |                                      |                   |                   |                              |                     |                         |                  |                    |                   |          |              |                                                      |
|                                        |                                       |                                      |                   |                   |                              |                     |                         |                  |                    |                   |          |              |                                                      |
|                                        |                                       |                                      |                   |                   |                              |                     |                         |                  |                    |                   |          |              |                                                      |

## **Insulin Bolus adherence**

Log of when bolus overrides have occurred. This displays:

1 Insulin actually delivered.

2 Calculated units of insulin.

- Bolus Type.
- You can view the pre-bolus BG reading.

5 You can view the post-bolus BG following a bolus override.

| Glucose              | CGM              | nsulin C            | Comparison      | Compilation    |                         | Patient profile         |
|----------------------|------------------|---------------------|-----------------|----------------|-------------------------|-------------------------|
| Week Trend           | Day by da        | y Bolus dos         | es Bolus adhe   | erence Pum     | p alarms Pump setti     | ngs                     |
| Period: 01/02/2013 - | 28/02/2013, 28 d | ays Select time int | terval 💌        |                |                         |                         |
| Include manually     | 1                | 2                   | 3               |                | 4                       | 5                       |
| Date Time            | Delivered (U)    | Calculated (U)      | Bolus Type      | Duration (min) | Pre-Bolus BG (mmol/L)   | Post-Bolus BG (mmol/L)  |
| 02/02/2013 17:47     | 2.35             | 4.20                | ezBG            |                | 02/02/2013 17:47 : 29.2 | 02/02/2013 18:32 : 15.3 |
| 03/02/2013 04:37     | 1.45             | 1.40                | ezBG            |                | 03/02/2013 04:35 : 21.8 | 03/02/2013 08:02 : 16.6 |
| 04/02/2013 10:13     | 6.80             | 6.75                | ezCarb (Normal) |                | 04/02/2013 10:13 : 5.4  | 04/02/2013 13:27 : 26.1 |
| 04/02/2013 21:08     | 10.00            | 9.70                | ezCarb (Normal) |                | 04/02/2013 21:08 : Hi   | 04/02/2013 22:17 : 23.7 |
| 05/02/2013 22:31     | 2.00             | 1.45                | ezBG            |                | 05/02/2013 22:31 : 22.4 | 06/02/2013 08:31 : 11.7 |
| 06/02/2013 14:20     | 4.00             | 0.00                | ezCarb (Normal) |                | 06/02/2013 14:20 : 4.4  | 06/02/2013 15:51 : 22.3 |
| 06/02/2013 17:05     | 2.40             | 1.20                | ezBG            |                | 06/02/2013 17:04 : 22.3 | 06/02/2013 19:50 : 14.7 |
| 06/02/2013 20:09     | 6.00             | 6.05                | ezCarb (Normal) |                | 06/02/2013 20:09 : 14.6 | 06/02/2013 21:45 : 12.3 |
| 07/02/2013 13:53     | 15.00            | 12.70               | ezCarb (Normal) |                | 07/02/2013 13:53 : 4.4  | 07/02/2013 18:03 : 18.6 |
| 07/02/2013 18:06     | 12.95            | 13.00               | ezCarb (Normal) |                | 07/02/2013 18:06 : 13.1 | 07/02/2013 21:28 : 21.7 |
| 08/02/2013 12:17     | 15.00            | 16.40               | ezCarb (Normal) |                | 08/02/2013 12:15 : 15.5 | 08/02/2013 17:03 : 27.7 |
| 08/02/2013 17:05     | 5.25             | 5.10                | ezBG            |                | 08/02/2013 17:03 : 27.7 | 08/02/2013 17:44 : 8.2  |
| 09/02/2013 23:31     | 5.85             | 2.55                | ezBG            |                | 09/02/2013 23:31 : Hi   | 10/02/2013 08:55 : 9.3  |
| 11/02/2013 18:05     | 2.00             | 1.70                | ezBG            |                | 11/02/2013 18:03 : 24.0 | 11/02/2013 22:06 : 15.6 |
| 14/02/2013 08:50     | 15.00            | 18.60               | ezCarb (Normal) |                | 14/02/2013 08:50 : 13.3 | 14/02/2013 12:24 : 18.8 |
| 14/02/2013 12:25     | 15.00            | 16.60               | ezCarb (Normal) |                | 14/02/2013 12:24 : 18.8 | 14/02/2013 13:27 : 7.1  |
| 15/02/2013 11:10     | 4.00             | 3.90                | ezBG            |                | 15/02/2013 11:09 : 17.8 | 15/02/2013 11:54 : 13.5 |
| 16/02/2013 16:39     | 7.15             | 7.05                | ezBG            |                | 16/02/2013 16:38 : 25.7 | 16/02/2013 20:05 : 7.8  |
| 18/02/2013 09:24     | 15.00            | 16.20               | ezCarb (Normal) |                | 18/02/2013 09:24 : 9.4  | 18/02/2013 13:15 : 11.4 |

## **Comparison Logbook/table**

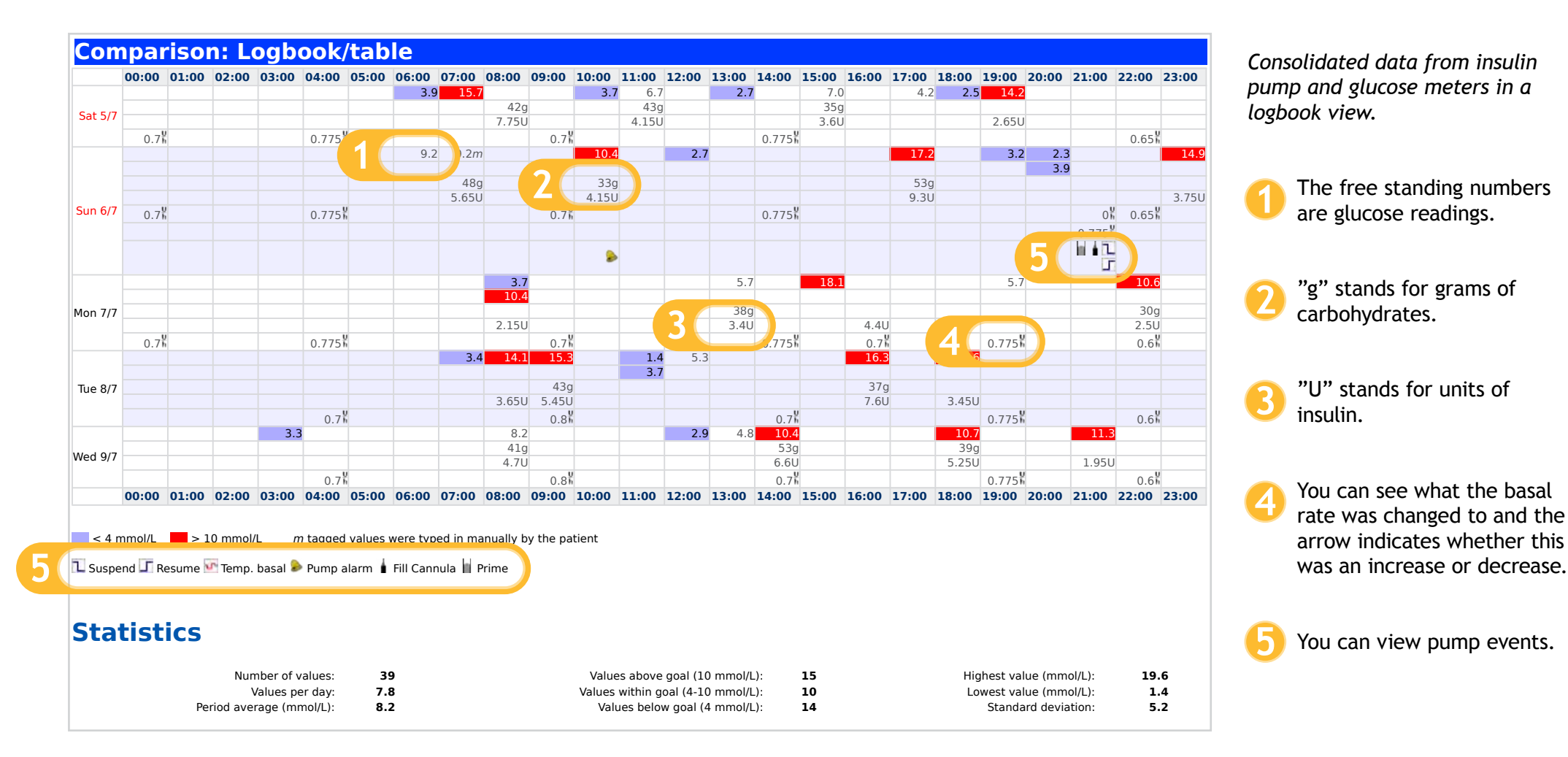

# **Comparison Day by day**

This displays day by day view of consolidated data from insulin pumps, glucose meters and CGMs in table and graphs.

- Click on this link to see a 2 week overview on one page (see page 22 for a sample)
- Details of events and alarms can be seen if you hover over the icons above the graph.
- 3 The bolus and basal graph will display insulin data which includes basal rate, temporary basal rate, boluses doses, combination boluses, and doses of basal (long-acting) insulin.
- You can view the daily total basal and bolus insulin distribution which is displayed in a separate pie chart.
- You can view the carbs in this view as well as the CGM curve and calibrations if CGM has been uploaded.

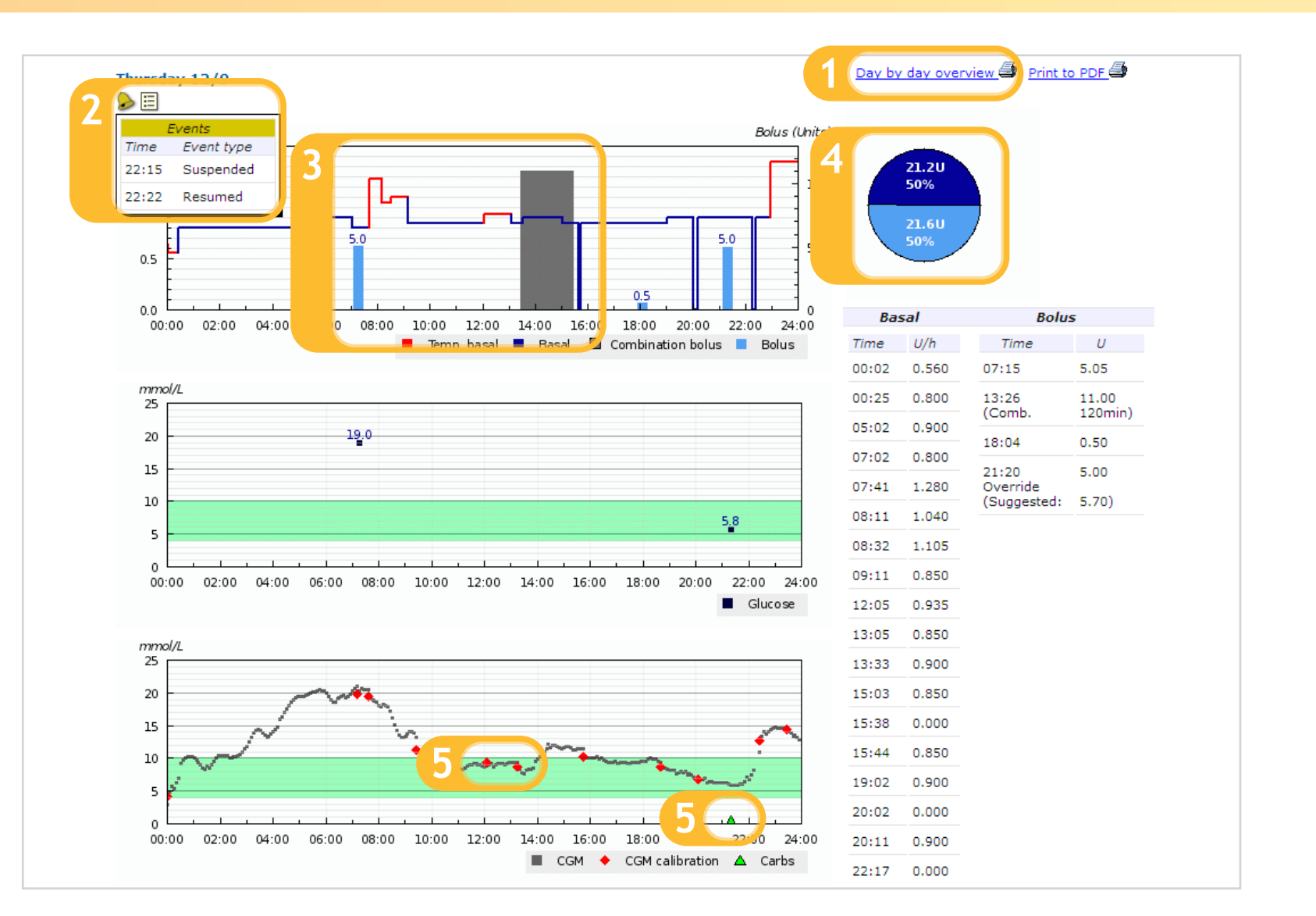

## **Compilation report**

| Glucose                             | CGM                |        | I          | nsuli    | n        |      | Carbs              |
|-------------------------------------|--------------------|--------|------------|----------|----------|------|--------------------|
| Average                             | Average            | •      | Avera      | ae dail  | v dose   |      | verage carbs / day |
|                                     |                    |        |            |          |          |      |                    |
| 9.7                                 | 83                 |        | 6          | 7.5      | U        |      | 203 a              |
|                                     | 0.5                |        | •          |          | <u> </u> |      | 200 g              |
| mmol/L                              | mmol/L             |        | SD = 9     | # da     | ays = 1  | 4    | SD = 40 # = 51     |
| D = 3.9 # = 73                      | SD = 3.3 # =       | 3304   | Avg # bolu | is doses | s/day =  | 6.6  | Avg # / day = 3.6  |
| vg # / day = 5.2                    | Avg # / day =      | 236    |            |          |          |      |                    |
| Glucose (mmol/L)                    |                    |        |            |          |          |      |                    |
|                                     |                    |        |            |          |          |      |                    |
| Glucose values sur                  | mmary              | Inte   | and A      | wg       |          | - 60 |                    |
| Average (mmol/L)<br>Median (mmol/L) | 1                  | 00100  | i van      | BG       | BG       | 50   |                    |
| Highest value (mmol/L)              | <u>11</u>          | 06:00  | 13.        | 3        | 8        | 1,4  | 49%                |
| Standard deviation (SD              | )                  | 08:00  | •          |          | 11       | 3    |                    |
| Number of values                    | 1                  | 10:00  | 0.0        |          | 3        | 3.   |                    |
| Values above goal (10 r             | mmol/L)            | 10:00  | 12         | 6        | 2        | 0.9  |                    |
| mmol/L)                             | 10                 | 12:00  | 6.1        | (        | 12       | 2.9  | 14%                |
| Values below goal (3.9 r            | mmol/L)            | 14:00  | 2 2 2      |          | 1.1      |      |                    |
|                                     |                    | 16:00  |            |          | •        |      | 37%                |
|                                     |                    | 16:00  | 11         | 6        | 6        | 1    | Above              |
|                                     |                    | 18:00- | 10         | 4        |          | 4.6  | Within             |
|                                     |                    |        |            |          |          |      |                    |
| CGM (mmol/L)                        |                    |        |            |          |          |      |                    |
| CGM readings sum                    | imary              |        | Interval   | Avg      | 1        | SD   | <b>N</b>           |
| Average (mmol/L)                    | 8.3                |        | 00:00      |          | 70.0     | 3.5  |                    |
| Median (mmol/L)                     | 8.1                |        | 06:00      |          | 1.10     |      | 31%                |
| AUC high > 10 mmol/L                | 0.7                |        | 08:00      | 6.2      | 298      | 2.5  |                    |
| Highest value (mmol/L)              | 18.7               |        | 08:00-     | 8.4      | 267      | 3.1  |                    |
| Lowest value (mmol/L)               | 2.2                |        | 10:00      | 0.000    |          |      |                    |
| Standard deviation (SD              | ) 3.3              |        | 12:00      | 8.4      | 308      | 3.5  |                    |
| Number of values                    | 3304               |        | 12:00-     | 7.2      | 334      | 2.9  |                    |
| Values above goal (10)              | mmol/L) 1042       |        | 14:00      |          |          |      | 60%                |
| Values within goal (3.9-            | 10 1960            |        | 16:00      | 8.5      | 304      | 2.6  |                    |
| Values below goal (3.9)             | mmol/L) 302        |        | 16:00-     | 9,4      | 266      | 3.2  |                    |
| Average daily CGM serv<br>duration  | sor 19:40          |        | 18:00-     | 9.8      | 266      | 4    | Above Within       |
| Total CGM sensor durat              | ten 11 da<br>11:20 | 9      | 20:00-     | 9.1      | 248      | 3.4  | Below              |
|                                     |                    |        | 22:00-     |          | 242      |      |                    |
|                                     |                    |        | 24:00      | 0.2      | 646      | 4.3  |                    |

A summary of aggregated data from glucose meters, insulin pumps and CGMs.

- View average BG and SD by time of day.
  - View detailed CGM data such as average by time of day and AUC.

3 View detailed insulin pump and carb information such as average days between cannula fills.

## **PDF** reports

All reports in diasend<sup>®</sup> can also easily and quickly be exported and printed in PDF by setting up the PDF Wizard. Please see page 23 for information on personalization/customization of PDF reports.

Note: All PDF reports display the devices' serial numbers.

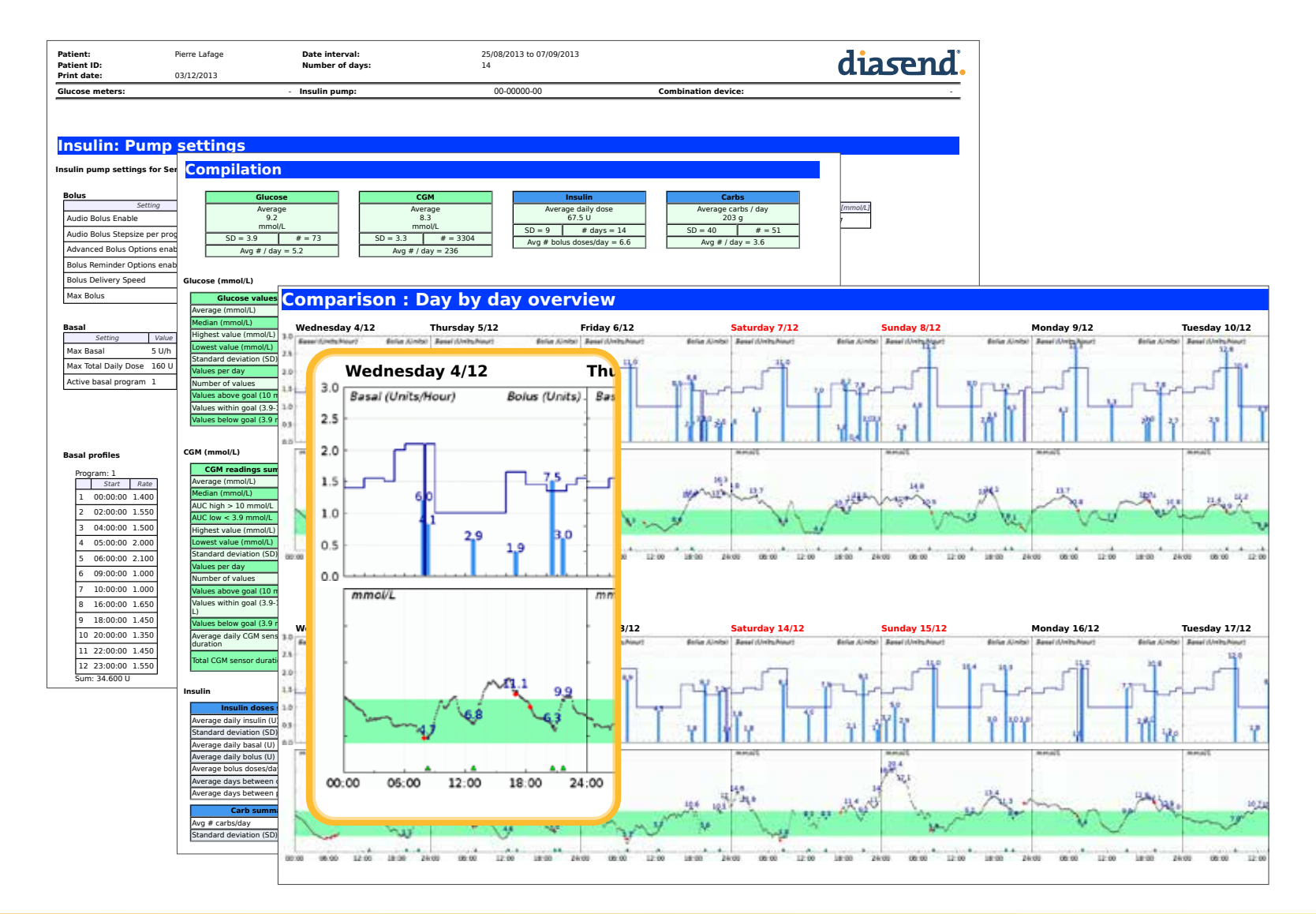

## **PDF Wizard**

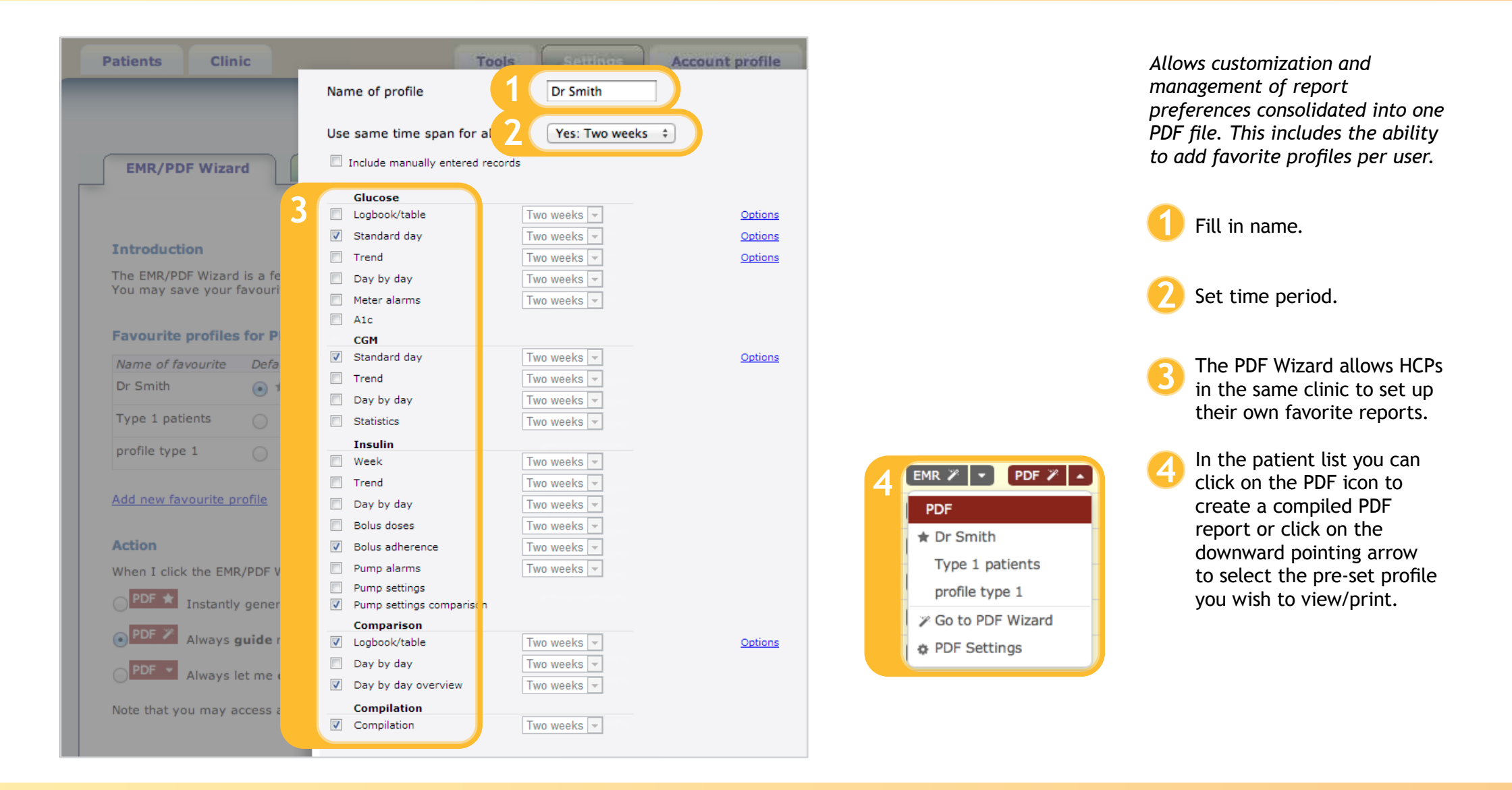

## **Contact us** info@diasend.com

### Swedish office

Diasend AB Datavägen 14A SE-436 32 Askim, Sweden +**46 31 762 88 88** 

## U.S. office

Diasend Inc. 122 S. Michigan Avenue Suite 1405 Chicago, IL 60603, USA +1 888-DIASEND

## U.K. office

Diasend Ltd St James House 13 Kensington Square London, W8 5HD +44 20 779 581 91

diasend<sup>®</sup> is indicated for use by individuals or healthcare professionals in the home or health care facilities for transmitting data from home monitoring devices such as glucose meters and insulin pumps to a server database to support diabetes management. The device is indicated for professional use and over-the-counter sales. M0012D\_2014-07-29.